## Mobile App Installation (ANDROID ONLY)

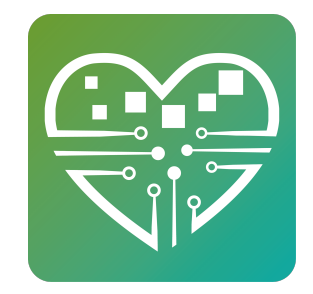

This guide provides step-by-step instructions on how to install the mobile app for Android devices.

i If you are looking for Apple / IOS installation instructions, please go here - <u>https://</u> <u>www.mytutorialcenter.com/scribe-tutorials/mobile-app-installation-(for-apple %2Fios-only)</u>

1 Navigate to <u>https://myseniorcenter.com/beta-app-october/</u>and click the link on the page to download the app to your device.

| 10:46                |                     | ₹⊿ 193        | % |
|----------------------|---------------------|---------------|---|
| Android Phones - Bet | a MySeniorCenter Ap | op (2020)     |   |
|                      |                     |               |   |
|                      |                     |               |   |
|                      |                     |               |   |
|                      |                     |               |   |
|                      |                     |               |   |
|                      |                     |               |   |
|                      |                     |               |   |
|                      |                     |               |   |
|                      |                     |               |   |
|                      |                     |               |   |
|                      |                     |               |   |
|                      |                     |               |   |
|                      |                     |               |   |
|                      |                     |               |   |
|                      |                     |               |   |
| 습 占 mysenio          | rcenter.com/beta-ap | p-october 🛛 🞯 |   |
|                      |                     |               |   |

2 Choose the Download prompt

| http://myseniorcenter.com/android/                                                      |
|-----------------------------------------------------------------------------------------|
|                                                                                         |
|                                                                                         |
|                                                                                         |
|                                                                                         |
|                                                                                         |
|                                                                                         |
|                                                                                         |
|                                                                                         |
|                                                                                         |
|                                                                                         |
|                                                                                         |
| Download file?                                                                          |
| MySeniorCenter.apk                                                                      |
| This type of file may harm your phone. Only download this file if you trust its source. |
|                                                                                         |
|                                                                                         |

## Choose Download

|             | $\wedge$     | ,     | http://myseni | orcenter.     | com/and | roid/   | م<br>م | : |
|-------------|--------------|-------|---------------|---------------|---------|---------|--------|---|
| <u>Te</u> : | <u>st An</u> | droi  | id Tablet - M | <u>MySeni</u> | orCent  | ter App |        |   |
|             |              |       |               |               |         |         |        |   |
|             |              |       |               |               |         |         |        |   |
|             |              |       |               |               |         |         |        |   |
|             |              |       |               |               |         |         |        |   |
|             |              |       |               |               |         |         |        |   |
|             |              |       |               |               |         |         |        |   |
|             |              |       |               |               |         |         |        |   |
|             |              |       |               |               |         |         |        |   |
|             |              |       |               |               |         |         |        |   |
|             | Dov          | vnl   | oad file?     |               |         |         |        |   |
|             | Size:        | 19.91 | ИВ            |               |         |         |        |   |
|             | Name<br>MyS  | enio  | orCenter.ap   | ok            |         |         |        |   |
|             |              |       | Cancel        |               |         | Downlo  | ad     |   |
|             |              |       |               |               |         |         |        |   |

## 4 Select Open File

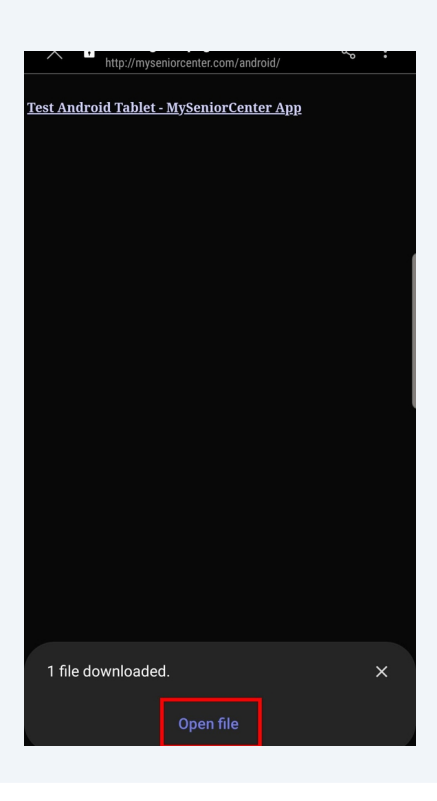

| WyseniorCenter   Do you want to install this application? It does not require any special access. | 5 Choose Install |                                                                                  |  |  |  |
|---------------------------------------------------------------------------------------------------|------------------|----------------------------------------------------------------------------------|--|--|--|
| Do you want to install this application? It does<br>not require any special access.               |                  | W MySeniorCenter                                                                 |  |  |  |
|                                                                                                   |                  | Do you want to install this application? It does not require any special access. |  |  |  |
|                                                                                                   |                  |                                                                                  |  |  |  |
|                                                                                                   |                  |                                                                                  |  |  |  |
|                                                                                                   |                  |                                                                                  |  |  |  |
|                                                                                                   |                  |                                                                                  |  |  |  |
|                                                                                                   |                  |                                                                                  |  |  |  |
|                                                                                                   |                  |                                                                                  |  |  |  |
|                                                                                                   |                  |                                                                                  |  |  |  |
|                                                                                                   |                  |                                                                                  |  |  |  |
|                                                                                                   |                  |                                                                                  |  |  |  |
| Cancel Install                                                                                    |                  | Cancel Install                                                                   |  |  |  |

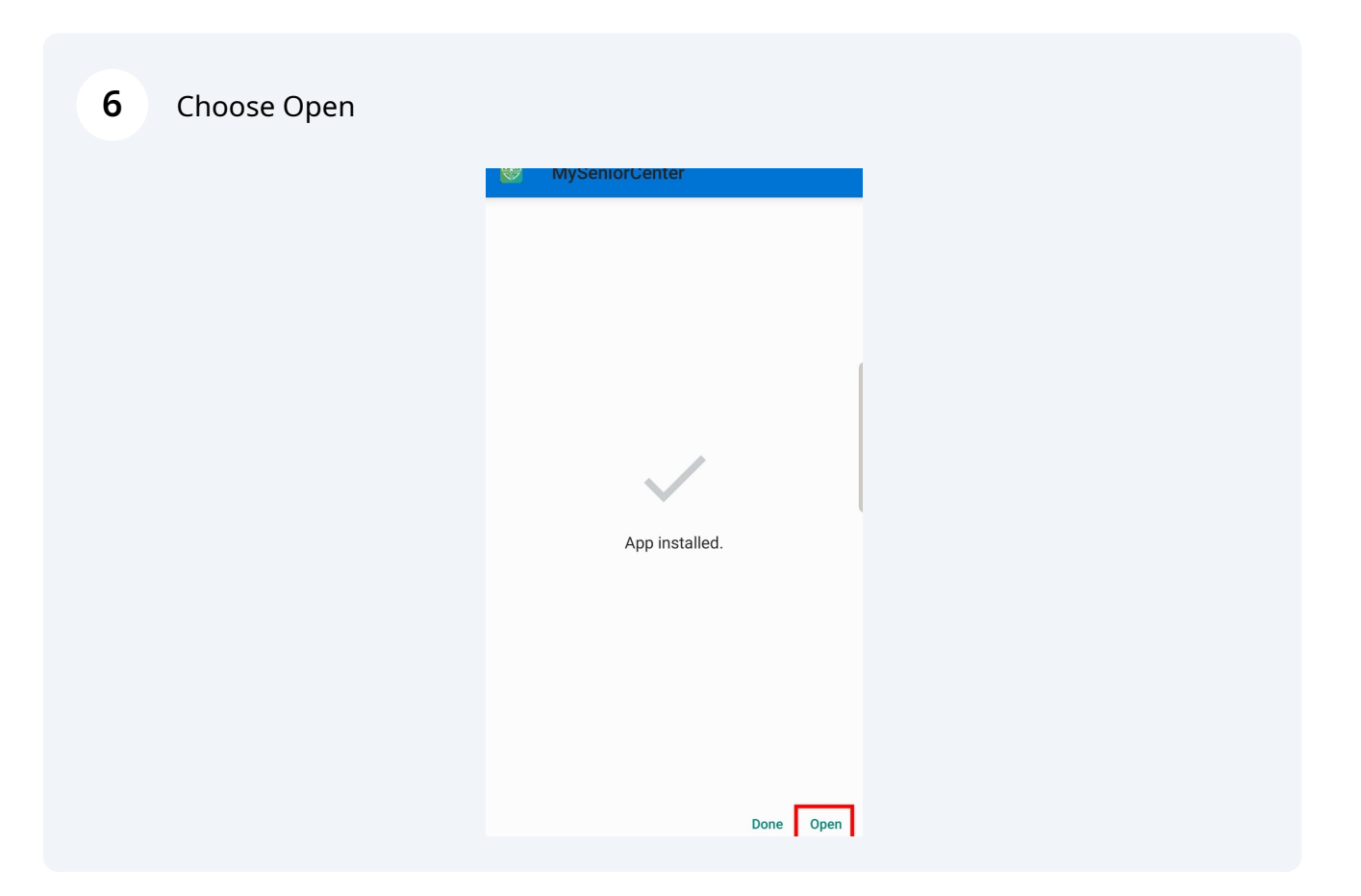

7 Enter in the 6 digit token we emailed you. If you did not receive a token from us, please email <u>support@myseniorcenter.com</u>

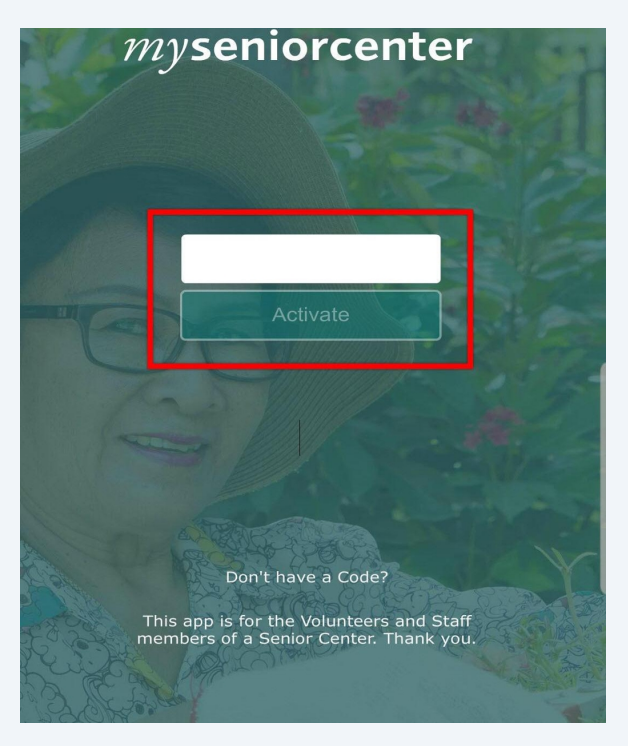

8 Select Allow for camera permissions (the camera is used to scan individual's keytags)

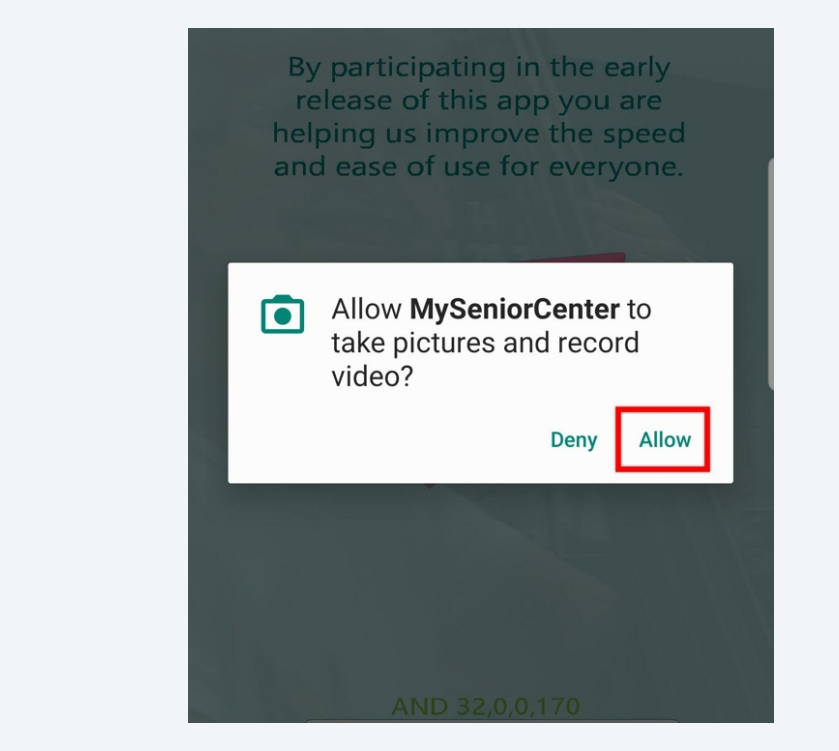

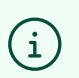

The app is now ready for use!

5